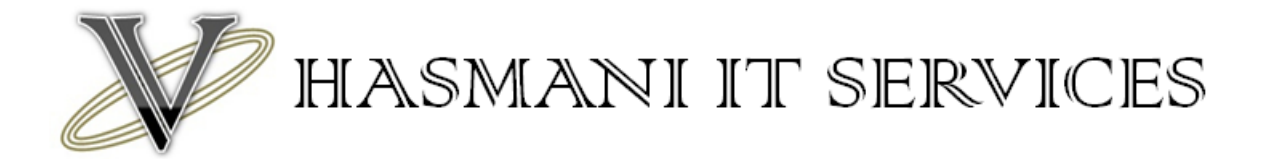

#### Setting up a BSNL 3G USB Modem on Hame Routers

- 1. Connect to the router either via your LAN or connect direct via Wi-Fi.
- 2. Once connected Open a web browser.
- 3. Enter <u>http://192.168.1.1</u>
- 4. A username password screen will appear. Enter the default username and password. You will find this in the manual provided or on the base of the router.
- 5. Once logged in click on Wan Setting on the left hand side and then Basic Setting on the blue bar to the left of the screen
- 6. You will then see this screen.

| 3G Router          | WAN Setting                                                 |                         |
|--------------------|-------------------------------------------------------------|-------------------------|
| Model No:3G Router | <u> </u>                                                    |                         |
| System Status      | WAN                                                         |                         |
| WAN Setting        | Static IP Address(ISP assigns you a static IP address)      |                         |
| Basic Setting      | Dynamic IP Address(Obtain an IP address from ISP automatica | ily)                    |
| MAC Clone<br>DDNS  | PPP over Ethernet(Some ISPs require the use of PPPoE to con | nect to their services) |
| LAN Cotting        | a 3G                                                        |                         |
| LAN Setung         |                                                             |                         |
| WLAN Setting       | Auto APN                                                    |                         |
| Security           | Manual APN                                                  |                         |
| Forwarding         | APN bsninet                                                 |                         |
| Routing Setting    | Dialed Number *99#                                          |                         |
| System Tools       | Username                                                    |                         |
|                    | Password                                                    |                         |
|                    | Enable 3G Pin Code                                          |                         |
|                    | Pin Code                                                    |                         |
|                    | Dialup by manual                                            |                         |
|                    | Obtain DNS server address automatically                     |                         |
|                    | Lise the following DNS server addresses                     |                         |
|                    | Deiment DNC                                                 |                         |
|                    |                                                             |                         |
|                    | Secondary DNS                                               |                         |
|                    |                                                             |                         |
|                    | Save Settings Cancel Setting                                | JS                      |
|                    |                                                             |                         |

- 7. Select the 3G option
- 8. Change the setting to Manual APN
- 9. For 3G services you need to enter an APN. For BSNL South the APN is gprssouth.cellone.in for rest use APN bsnlnet.
- 10. Now enter \*99# in the dialled number box.
- 11. For BSNL 3G (South) you have to enter a username and password. The username and password is usually the mobile number issued to the SIM card you have inserted into the USB data card. Please refer to the details supplied with your modem for the username and password.
- 12. Make sure you have Obtain DNS server address automatically ticked
- 13. Save your settings and now reboot the router. Once the device is rebooted it will take about 60 to 90 seconds to connect.

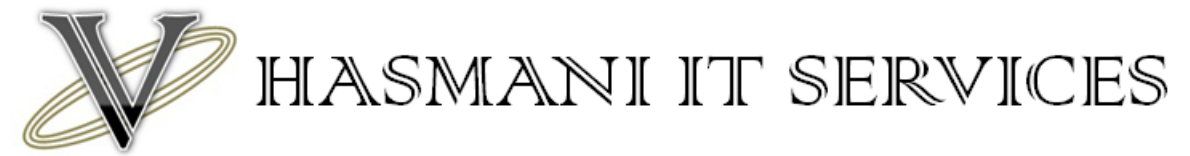

#### Setting up a BSNL EVDO USB Modem on Hame Routers

- 1. Connect to the router either via your LAN or connect direct via WiFi.
- 2. Once connected Open a web browser.
- 3. Enter <u>http://192.168.1.1</u>
- 4. A username password screen will appear. Enter the default username and password. You will find this in the manual provided or on the base of the router.
- 5. Once logged in click on Wan Setting on the left hand side and then Basic Setting on the blue bar to the left of the screen
- 6. You will then see this screen.

| 3G Router<br>Model No:3G Router                                                                                                    | WAN Setting                                                                                                    |
|----------------------------------------------------------------------------------------------------|----------------------------------------------------------------------------------------------------|
| System Status<br>WAN Setting<br>Basic Setting<br>MAC Clone<br>DDNS<br>LAN Setting<br>WLAN Setting<br>Security<br>Forwarding<br>Routing Setting<br>System Tools | WAN         C       Static IP Address(ISP assigns you a static IP address)         C       Dynamic IP Address(Obtain an IP address from ISP automatically)         C       PPP over Ethernet(Some ISPs require the use of PPPoE to connect to their service         C       Auto APN         C       Auto APN         C       Auto APN         C       Manual APN         APN |
|                                                                                                    | Save Settings Cancel Settings                                                                                                    |

- 7. Select the 3G option
- 8. Change the setting to Manual APN
- 9. Now enter #777 in the dialed number box.
- 10. For BSNL EVDO you have to enter a username and password. The username and password is usually the mobile number issued to the data card. Please refer to the details supplied with your modem for the username and password.
- 11. Make sure you have Obtain DNS server address automatically ticked
- 12. Save your settings and now reboot the router. Once the device is rebooted it will take about 60 to 90 seconds to connect.

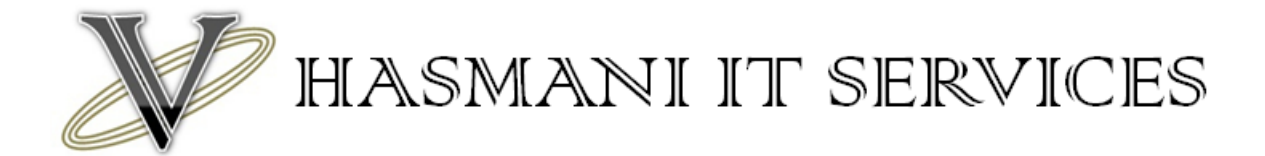

# Setting up a MTS Mblaze USB Modem on Hame Routers

- 1. Connect to the router either via your LAN or connect direct via Wi-Fi.
- 2. Once connected Open a web browser.
- 3. Enter <u>http://192.168.1.1</u>
- 4. A username password screen will appear. Enter the default username and password. You will find this in the manual provided or on the base of the router.
- 5. Once logged in click on Wan Setting on the left hand side and then Basic Setting on the blue bar to the left of the screen
- 6. You will then see this screen.

#### WAN Setting

| WAN                |                                                                                                    |  |  |
|--------------------|----------------------------------------------------------------------------------------------------|--|--|
| c                  | Static IP Address(ISP assigns you a static IP address)<br>Dynamic IP Address(Obtain an IP address from ISP automatically) |  |  |
| C                  |                                                                                                    |  |  |
| 0                  | PPP over Ethernet(Some ISPs require the use of PPPoE to connect to their services                                         |  |  |
| ۰                  | 3G                                                                                                    |  |  |
| c                  | Auto APN                                                                                                    |  |  |
| C                  | Manual APN                                                                                                    |  |  |
| APN                |                                                                                                    |  |  |
| Dialed Number      | #777                                                                                                    |  |  |
| Username           | internet@internet.mtsindia.in                                                                                             |  |  |
| Password           | •••                                                                                                    |  |  |
| Enable 3G Pin Code |                                                                                                    |  |  |
| Pin Code           |                                                                                                    |  |  |
| Dialup by manual   |                                                                                                    |  |  |
| e                  | Obtain DNS server address automatically                                                                                   |  |  |
| C                  | Use the following DNS server addresses                                                                                    |  |  |
| Primary DNS        | 10.216.254.132                                                                                                    |  |  |
| Secondary DNS      | 10.216.126.132                                                                                                    |  |  |

- 7. Select the 3G option
- 8. Change the setting to Manual APN
- 9. Now enter #777 in the dialled number box.
- 10. For MTS you have to enter a username and password. The username and password for all MTS modems is usually the same. Username is internet@internet.mtsindia.in and the password is MTS. Please refer to the details supplied with your modem for the username and password to double check.
- 11. Make sure you have Obtain DNS server address automatically ticked
- 12. Save your settings and now reboot the router. Once the device is rebooted it will take about 60 to 90 seconds to connect.

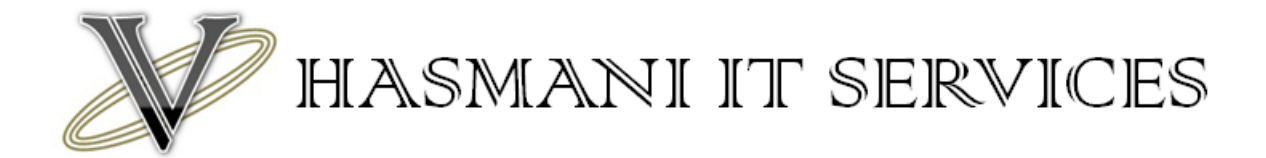

### Setting up a Reliance Netconnect Broadband+ USB Modem on Hame Routers

- 1. Connect to the router either via your LAN or connect direct via Wi-Fi.
- 2. Once connected Open a web browser.
- 3. Enter <u>http://192.168.1.1</u>
- 4. A username password screen will appear. Enter the default username and password. You will find this in the manual provided or on the base of the router.
- 5. Once logged in click on Wan Setting on the left hand side and then Basic Setting on the blue bar to the left of the screen
- 6. You will then see this screen.

| Model No:3G Router         | Setung             |                                                                                  |
|----------------------------|--------------------|----------------------------------------------------------------------------------|
| W                          | AN                 |                                                                                  |
| System Status              | С                  | Static IP Address(ISP assigns you a static IP address)                           |
| WAN Setting                | C                  | Dynamic IP Address(Obtain an IP address from ISP automatically)                  |
| Basic Setting<br>MAC Clone | С                  | PPP over Ethernet(Some ISPs require the use of PPPoE to connect to their service |
| DDNS                       | ¢                  | 3G                                                                               |
| LAN Setting                |                    |                                                                                  |
| WI All Setting             | С                  | Auto APN                                                                         |
| WEAR Setting               | c                  | Manual APN                                                                       |
| Security                   | APN                |                                                                                  |
| Forwarding                 | Enable 3G Pin Code |                                                                                  |
| Routing Setting            | Pin Code           |                                                                                  |
|                            | Dialed Number      | #777                                                                             |
| System Loois               | Username           |                                                                                  |
|                            | Password           |                                                                                  |
|                            | Dialup by manual   |                                                                                  |
|                            | ¢                  | Obtain DNS server address automatically                                          |
|                            | C                  | Use the following DNS server addresses                                           |
|                            | Primary DNS        |                                                                                  |
|                            | Secondary DNS      |                                                                                  |
|                            |                    |                                                                                  |

- 7. Change the setting to Manual APN
- 8. Now enter #777 in the dialled number box.
- 9. For Reliance Netconnect Broadband+ you have to enter a username and password. The username and password are usually the mobile number issued to the data card. Please refer to the details supplied with your modem for the username and password.
- 10. Make sure you have Obtain DNS server address automatically ticked
- 11. Save your settings and now reboot the router. Once the device is rebooted it will take about 60 to 90 seconds to connect.

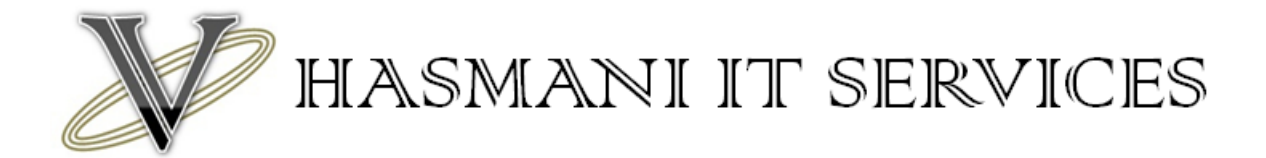

## Setting up a Tata Photon + Post Paid USB Modem on Hame Routers

- 1. Connect to the router either via your LAN or connect direct via Wi-Fi.
- 2. Once connected Open a web browser.
- 3. Enter <u>http://192.168.1.1</u>
- 4. A username password screen will appear. Enter the default username and password. You will find this in the manual provided or on the base of the router.
- 5. Once logged in click on Wan Setting on the left hand side and then Basic Setting on the blue bar to the left of the screen
- 6. You will then see this screen.

| WAN              |                                                                                     |
|------------------|-------------------------------------------------------------------------------------|
| System Status    | <ul> <li>Static IP Address(ISP assigns you a static IP address)</li> </ul>          |
| VAN Setting      | O Dynamic IP Address(Obtain an IP address from ISP automatically)                   |
| Basic Setting    | O PPP over Ethernet(Some ISPs require the use of PPPoE to connect to their services |
| DDNS             | @ 3G                                                                                |
| All Setting      |                                                                                     |
| VI AN Setting    | C Auto APN                                                                          |
|                  | Manual APN                                                                          |
| ecurity          | APN                                                                                 |
| orwarding Enable | 3G Pin Code 🗖                                                                       |
| louting Setting  | Pin Code                                                                            |
| Dia              | led Number #777                                                                     |
| System Tools     | Username                                                                            |
|                  | Password                                                                            |
| Dialu            | p by manual                                                                         |
|                  | Obtain DNS server address automatically                                             |
|                  |                                                                                     |
|                  |                                                                                     |
|                  |                                                                                     |
| Sec              | ondary DNS                                                                          |

- 7. Change the setting to Manual APN
- 8. Now enter #777 in the dialled number box.
- 9. For Tata Photon+ you have to enter a username and password. The username and password for post-paid connections is usually the same. Username is internet and the password is internet. Please refer to the details supplied with your modem for the username and password to double check.
- 10. Make sure you have Obtain DNS server address automatically ticked
- 11. Save your settings and now reboot the router. Once the device is rebooted it will take about 60 to 90 seconds to connect.